| <mark>0</mark>  = <u>+</u> -9 = | Sector Sector | ki.ne.j |
|---------------------------------|----------------------------------------------------------------------------------------------------|---------|
| ファイル ホーム 送受信                    | フォルダー 表示                                                                                                    |         |
| 名前を付けて保存 ふ付ファイルの保存              | アカウント情報                                                                                                    |         |
| 情報                              | POP/SMTP                                                                                                    | -       |
| 開く                              | 🗣 アカウントの追加                                                                                                    |         |
| 印刷                              | アカウント設定                                                                                                    |         |
| ヘルプ                             | このアカウントの設定を変更して、別の接続を構成します。                                                                                                    |         |
| 🗟 オプション                         | 設定 ▼                                                                                                    |         |
| 🛛 終了                            | アカウント設定( <u>A</u> )<br>アカウントを追加または削除するか、<br>既存の接続設定を変更します。                                                                                                    |         |
|                                 | 前除済みアイテムの完全削除や整理を利用して、メールボックスのサイ<br>プレーンアップ<br>ツール ▼                                                                                                    |         |
|                                 |                                                                                                    | L       |

1.「Outlook 2010」を起動したら、「ファイル」タブの「情報」から「アカウント設定」をクリックします。

2.「電子メール」タブに表示された設定を選択し、「変更」ボタンをクリックします。

| アカウント設定                                                                                                    | x |
|----------------------------------------------------------------------------------------------------|---|
| 電子メール アカウント<br>アカウントを追加または削除できます。また、アカウントを選択してその設定を変更できます。                                                                                                  |   |
| 電子メール データ ファイル RSS フィード SharePoint リスト インターネット予定表 公開予定表 アドレス帳                                                                                               |   |
| 😭 新規(N) 💸 修復(R) 🎦 変更(A) 📀 既定(E設定(D) 🗙 削除(M) 🔹 🛡                                                                                                    |   |
| 名前                                                                                                    |   |
| ♥ xxxx@tribe.ne.jp POP/SMTP(送信で使用する既定のアカウント)                                                                                                    |   |
| 選択したアカウントでは、新しいメッセージを次の場所に配信します:<br>フォルダーの変更(F) <b>xxxx@tribe.ne.jp¥受信トレイ</b><br>データ ファイル: C¥Users¥tribe.ne.jp¥Documents¥Outlook ファイル¥hina@xxxx@tribe.ne.jp |   |
|                                                                                                    |   |

3.「インターネット電子メール設定」が表示されたら、以下のように設定します。

| アカウントの変更                                                                                                    |                                                                    |                                                                       |
|----------------------------------------------------------------------------------------------------|--------------------------------------------------------------------|-----------------------------------------------------------------------|
| <b>インターネット電子メール設定</b><br>電子メール アカウントを使用                                                                                | するには、以下の項目をすべて設定                                                   | してください。                                                               |
| ユーザー情報                                                                                                    |                                                                    | アカウント設定のテスト                                                           |
| 名前(Y):                                                                                                    | 任意の名称                                                              | この画面内に情報を入力したら、アカウントのテストを行うことを                                        |
| 電子メール アドレス(E):                                                                                                    | xxxx@tribe.ne.ip                                                   | お勧めします。テストを実行するには [アカウント設定のテスト] を<br>クリックします (ネットワークに接続されている必要があります)。 |
| サーバー情報                                                                                                    |                                                                    |                                                                       |
| アカウントの種類(A):                                                                                                    | POP3                                                               | アカウント設定のテスト(工)                                                        |
| 受信メール サーバー(1):                                                                                                    | pop.tribe.ne.ip                                                    | [広へ] ボタンをクリックしたらアカウント設定をテストす<br>ろくの                                   |
| 送信メール サーバー (SMTP)(O):                                                                                                  | smtp.tribe.ne.ip                                                   | 20                                                                    |
| メール サーバーへのログオン情報                                                                                                    | <b>#</b>                                                           |                                                                       |
| アカウント名(1):                                                                                                    | ev123aaa                                                           |                                                                       |
| パスワード(P):                                                                                                    | *******                                                            |                                                                       |
|                                                                                                    |                                                                    |                                                                       |
| ■ メール サーバーがセキュリティで<br>に対応している場合には、チェッ                                                                                  | 保護されたパスワード認証 (SPA)<br>ックボックスをオンにしてください(Q)                          | ■詳細設定(1)                                                              |
|                                                                                                    |                                                                    | < 戻る(B) 次へ(N) > キャンセル                                                 |
| 名前:ご自分のお名前を入力<br>※ここで入力した名前が「送信<br>※アルファベット表記をおすす<br>電子メール アドレス:「メール"<br>【サーバー情報】<br>アカウントの種類:POP3<br>受信メール サーバー (POP3 | 諸者」として表示されます。<br>めします。<br>アドレス」<br>):pop.tribe.ne.jp               |                                                                       |
| 送信メール サーバーへのログオ<br>アカウント名:「メール ID」<br>パスワード:「メールパスワート<br>パスワードを保存する:チェック<br>メールサーバーがセキュリティ<br>してください:チェックなし            | ッ: smtp.tribe.jp<br>ン情報】<br><sup>、</sup> 」<br>ウする<br>ィで保護されたパスワード認 | 証(SPA)に対応している場合には、チェック ボックスをオンに                                       |
| 【アカウント設定のテスト】<br>[次へ]ボタンをクリックしたらア                                                                                      | ゚゙カウント設定をテストする:÷                                                   | チェックなし                                                                |
| 変更・確認できたら、「詳細設」                                                                                                    | 定」ボタンをクリックします。                                                     |                                                                       |
| 4.「インターネット電子メール認<br>「送信サーバー」タブをクリッ                                                                                     | と定」の画面が表示されます<br>ックし、設定されている内容                                     | 。<br>を確認します。                                                          |

| インターネット電子メール設定                           | X   |
|------------------------------------------|-----|
| 全般 送信サーバー 接続 詳細設定                        |     |
| ▼送信サーバー (SMTP) は認証が必要(Q)                 |     |
| ○ 受信メール サーバーと同じ設定を使用する(U)                |     |
| ◎ 次のアカウントとパスワードでログオンする(止)                |     |
| アカウント名( <u>N</u> ): ev123aaa@tribe.ne.jp |     |
| パスワード( <u>P</u> ): *******               |     |
| ✓ パスワードを保存する(R)                          |     |
| 📃 セキュリティで保護されたパスワード認証 (SPA) (こ対応(Q)      |     |
| ◎ メールを送信する前に受信メール サーバーにログオンする(1)         |     |
|                                          |     |
|                                          |     |
|                                          |     |
|                                          |     |
|                                          |     |
|                                          |     |
|                                          |     |
|                                          |     |
| OK **                                    | ッセル |
|                                          |     |

送信サーバー (SMTP) は認証が必要: チェックする 次のアカウントとパスワードでログオンする: チェックする アカウント名: 送信メールアカウント パスワード: 送受信パスワード パスワードを保存する: チェックする セキュリティで保護されたパスワード認証 (SPA) に対応: チェックなし

5.「詳細設定」タブをクリックし、設定されている内容を確認します。

| インターネット電子メール設定                                                                                                    |  |
|----------------------------------------------------------------------------------------------------|--|
| 全般       送信サーバー       接続       詳細設定         サーバーのボート番号       受信サーバー(POP3)(D: 110       標準設定(D)         このサーバー(は暗号化された接続 (SSL) が必要(E)       このサーバー(は暗号化された接続 (SSL) が必要(E)         送信サーバー (SMTP)(Q):       587         使用する暗号化接続の種類(Q):       なし         サーバーのタイムアウト(T)       長い 1分         短い       長い 1分         配信       サーバーから削除する(R)       14         リーバーから削除する(R)       14       日後         間II除済みアイテム] から削除されたら、サーバーから削除(M)       60 |  |
|                                                                                                    |  |

【サーバーのポート番号】 受信サーバー (POP3):110 このサーバーは暗号化された接続 (SSL) が必要:チェックなし 送信サーバー (SMTP):587 ※初期値は 25 となりますので、変更してください。 使用する暗号化接続の種類:なし

その他の項目は任意で設定します。

変更・確認できたら、[OK]ボタンをクリックします。

6.「電子メールアカウントの変更」に戻ったら、「次へ」ボタンをクリックします。

| アカウントの変更                                |                                          |                                                                   | x   |
|-----------------------------------------|------------------------------------------|-------------------------------------------------------------------|-----|
| <b>インターネット電子メール設定</b><br>電子メール アカウントを使用 | するには、以下の項目をすべて設定                         | 目してください。                                                          | ×   |
| ユーザー情報                                  |                                          | アカウント設定のテスト                                                       |     |
| 名前( <u>()</u> :                         | 任意の名称                                    | この画面内に情報を入力したら、アカウントのテストを行うことを<br>お知めします。テストを実行するには「取力ウント設定のテスト」を |     |
| 電子メール アドレス <mark>(E)</mark> :           | xxxx@trine.ne.jp                         | クリックします(ネットワークに接続されている必要があります)。                                   |     |
| サーバー情報                                  |                                          |                                                                   |     |
| アカウントの種類(A):                            | POP3 👻                                   | /////Farlews/Arth                                                 |     |
| 受信メール サーバー(1):                          | pop.tribe.ne.jp                          | <ul> <li>[次へ] ボタンをクリックしたらアカウント設定をテストする(S)</li> </ul>              |     |
| 送信メール サーバー <mark>(SMTP)(O</mark> ):     | smtp.tribe.ne.jp                         |                                                                   |     |
| メール サーバーへのログオン情報                        | Hu                                       |                                                                   |     |
| アカウント名(山):                              | ey123aaa                                 |                                                                   |     |
| パスワード(2):                               | ******                                   |                                                                   |     |
| V. 197                                  | ワードを保存する(R)                              |                                                                   |     |
| ■メールサーバーがセキュリティで<br>に対応している場合には、チェッ     | 保護されたパスワード認証 (SPA)<br>ウボックスをオンにしてください(Q) | ■詳細設定(M)…                                                         |     |
|                                         |                                          | < 戻る(B) 次へ(N)> キャンセ                                               | n 🗌 |

7.「セットアップの完了」が表示されたら、[完了]ボタンをクリックします。

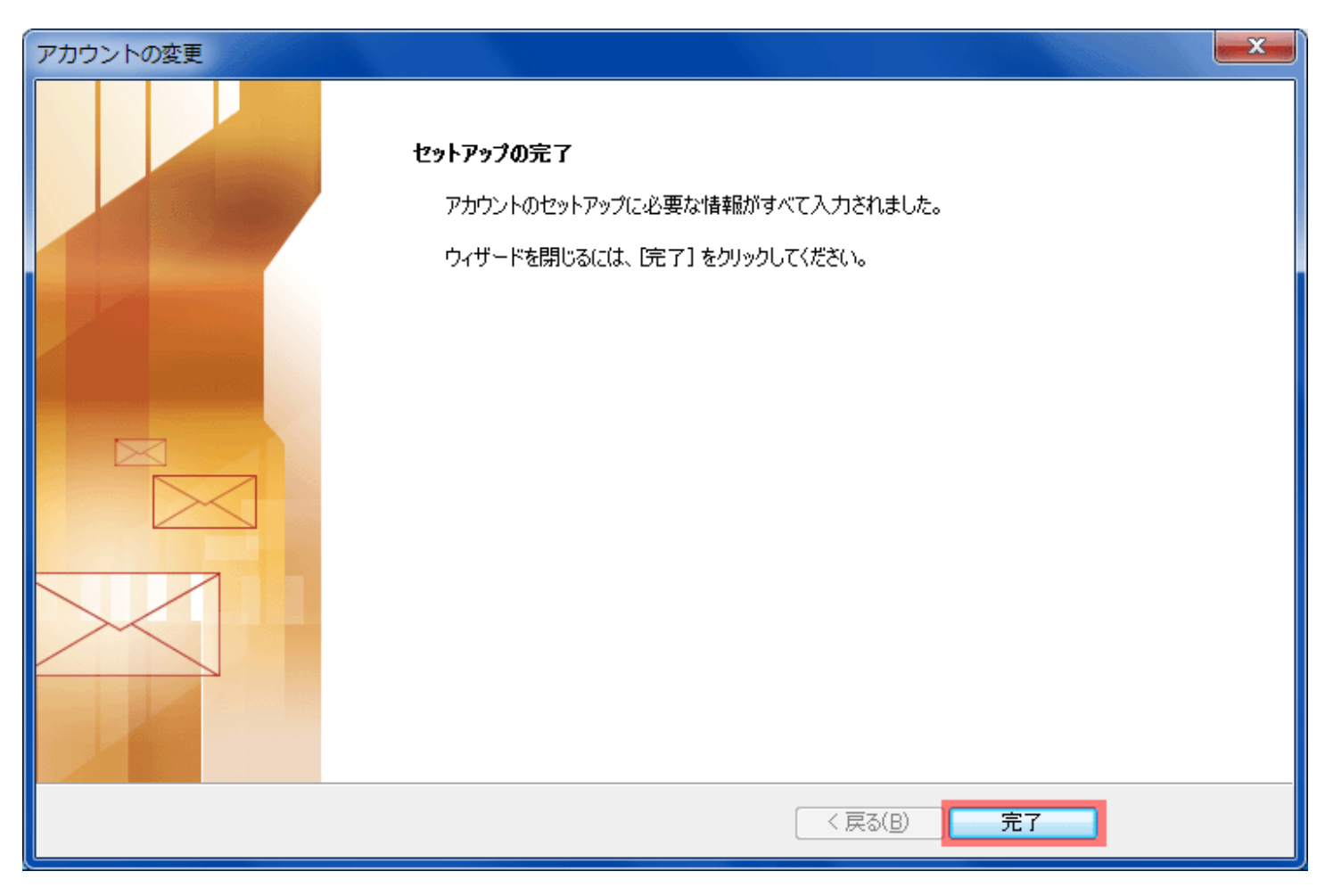

8.「アカウント設定」の画面に戻ったら、[閉じる]ボタンをクリックします。

| 電子メール アカウント<br>アカウントを追加または削除できます。また、アカウントを選択してその設定を変更できます。         電子メール データファイル RSS フィード SharePoint リスト インターネット予定表 公開予定表 アドレス帳            新規(N) 没 修復(R)  愛 既定に設定(D)  ★ 削除(M)  ◆ ●          名前 |
|----------------------------------------------------------------------------------------------------|
| <ul> <li>電子メール データファイル RSS フィード SharePoint リスト インターネット予定表 公開予定表 アドレス帳</li> <li>                         新規(N) 没修復(R) ② 既定に設定(D) ★ 削除(M) ◆ ◆</li></ul>                                          |
| 新規(N) 没修復(R) 資 変更(A) ② 既定に設定(D) ★ 削除(M) ◆ ●                名前                                                                                                    |
| 名前<br>● POP/SMTP (送信で使用する既定のアカウント)                                                                                                    |
| ● xxxx@tribe.ne.jp     POP/SMTP (送信で使用する既定のアカウント)                                                                                                    |
|                                                                                                    |
| 選択したアカワントでは、新しいメッセージを次の場所に配信します:<br>フォルダーの変更(E) hina@mx?.tiki.ne.jp¥受信トレイ<br>データファイル: C:¥Users¥TikiTiki¥Documents¥Outlook ファイル¥hina@mx_tiki.ne.jp.pst                                          |
|                                                                                                    |